## MANUÁL NA VYTVORENIE KRÚŽKU PO ŠKOLE S McDONALD´s CUPOM v školskom roku 2021/22

(tento manuál je určený pre učiteľov/trénerov)

# Pre školský rok 2021/2022 je projekt "Po škole s McDonald's Cupom" pilotne spustený pre 30 základných škôl Slovenska.

Organizátori turnaja už vopred uložili údaje 30 vybraných škôl do admin systému. Vygenerovali a odoslali sme vám vaše prihlasovacie meno a heslo, s ktorými na prihlásite na webe <u>www.mcdonaldscup.sk</u> ako  $\rightarrow$  **ADMIN**.

Na vás zostáva len samotné vytváranie futbalových krúžkov – vašich aktivít na zdokumentovanie.

### 1. Vytvorenie vášho reálneho krúžku Po škole s McDonald´s Cupom

- Po úspešne prebehnutej registrácii vašej školy a následnej výmene zmlúv so Slovenských futbalovým zväzom, doručení Materiálneho zabezpečenia vášho krúžku, môžete svoje krúžky úspešne zahájiť.
- Z každého zrealizovaného krúžku ste povinný vytvoriť krátky záznam na web turnaja zadať názov a dátum vášho krúžku, vložiť krátku popisku aktivít, ktoré ste v danom krúžku robili/cvičili, a vložiť minimálne 5 fotiek.
- Na vytvorenie krúžku sa musíte prihlásiť do Admin systému budete potrebovať prihlasovacie meno(emailová adresa) a heslo, ktoré sme vám zaslali emailom.

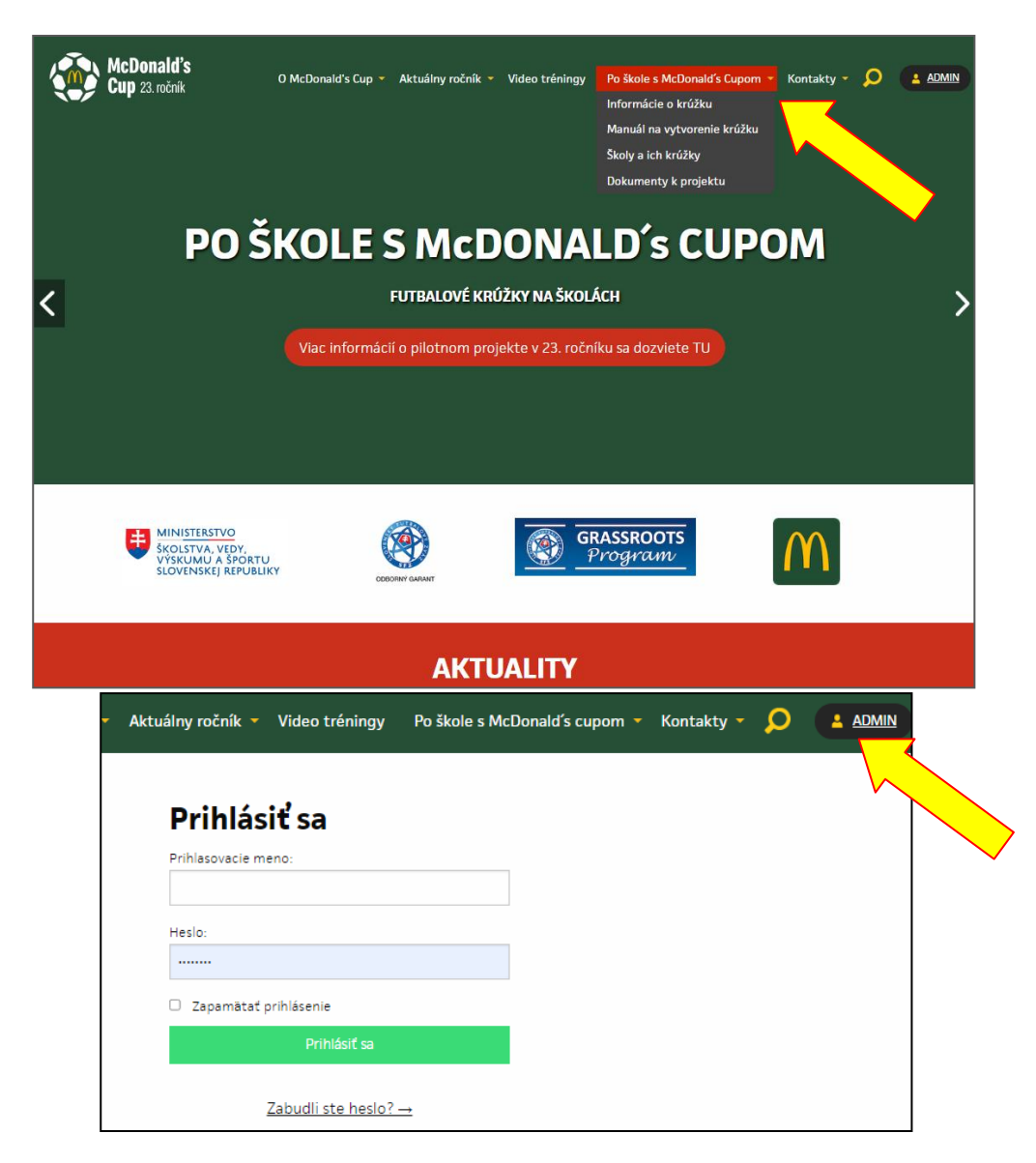

• V prípade, že časom zabudnete heslo, kliknite "Zabudli ste heslo? a bude vám vygenerované nové, zaslané na zadanú emailovú adresu (váš prihlasovací email). Heslo si dôkladne uložte.

#### 2. Po prihlásení do Admin systému sa vám ukáže konto vaše školy.

na hornej lište nájdite záložku "Krúžky" – po jej rozklikutí "Pridať krúžok"

| McDonald's Cup Admin           | Domů       | Kroužky 💂         | Odhlásit se |
|--------------------------------|------------|-------------------|-------------|
| Vítejte v admir                | nistra     | Přidat kroužek    |             |
| Vyberte si, které části webu c | hcete spra | vovat pomocí horn | ífho menu.  |
| Přiřazený okres                |            | 1                 |             |
| Vaše škola Základná škola,     | $\sim$     |                   | 1           |

Po otvorení okna "Krúžky" – kliknite na Pridať krúžok a dostanete sa do formuláru, kde nový krúžok vytvoríte a zadáte informácie o ňom

| 1         |           |           |         |                    |        |        |       |      |        |       |        |      |   |  |
|-----------|-----------|-----------|---------|--------------------|--------|--------|-------|------|--------|-------|--------|------|---|--|
| Pop       | is        |           |         |                    |        |        |       |      |        |       |        |      |   |  |
| S         | oubor •   | Úpravy    | • V     | ložit <del>-</del> | Zobra  | azit • | Forma | it • | Tabulk | a - 1 | lástro | e •  |   |  |
| 4         | \$        | Formát    | y -     | B                  | /      | E      |       | =    | i=     | - IE  | - 3    | i ai | e |  |
| p<br>Wb   | erte soul | borv do a | alerie  |                    |        |        |       |      |        |       |        |      |   |  |
| Ny<br>Dat | brať sú   | bory Ni   | e je vy | /bratý             | žiadny | súbor  | ſ     |      |        |       |        |      |   |  |
|           | Here.     |           |         |                    |        |        |       |      |        |       |        |      |   |  |

- Vložte informácie o svojom krúžku:
  - Názov môžete si krúžok očíslovať alebo nazvať menom aktivity
  - Popis popíšte aktivity, ktoré ste vykonávali na krúžku. Do tejto časti môžete vložiť aj link videa, musíte ho však mať už nahraté na youtube alebo napr. vašom školskom webe (len ho prelinkujete)
  - Vložte fotky Vybrať súbory vo formáte
    \*.jpg, minimálne 5 fotiek
  - o Dátum krúžku
  - Na záver kliknite ULOŽIŤ a váš krúžok bude vytvorený

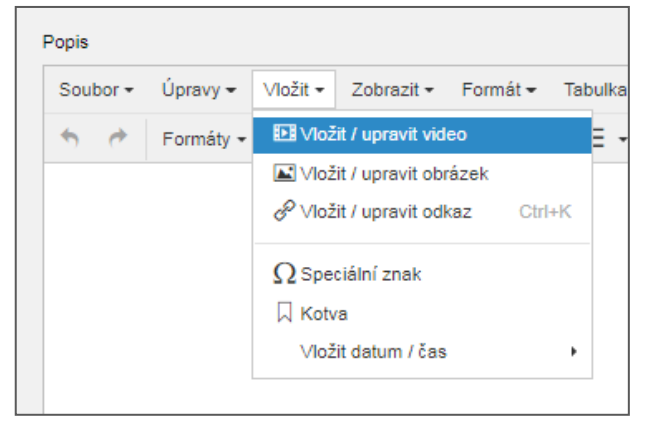

 Organizátori McDonald's Cupu si všetky vami zadané informácie o krúžkoch budú kontrolovať, aby konečné vyúčtovanie vašich činností prebehlo v poriadku.

### 3. Školy a ich krúžky

 Vytvorené krúžky Po škole s McDonald's Cupom si viete sami kontrolovať, rovnako ako si ich môže pozrieť každý návštevník webovej stránky McDonald's Cupu, vo 4. podkapitole "Školy a ich krúžky"

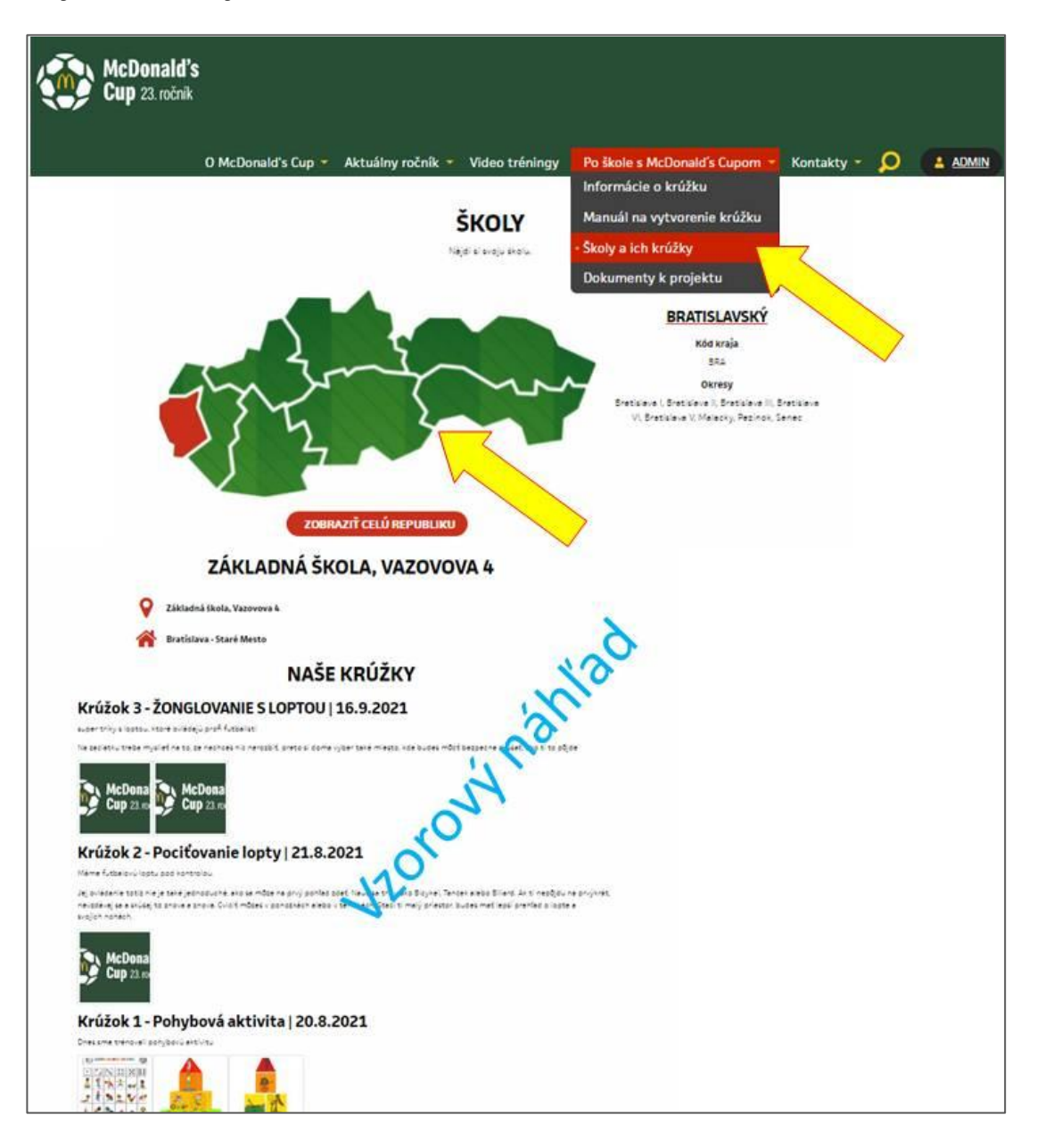

V prípade problémov s prihlásením, vytvorením nového krúžku alebo akýchkoľvek otázok nám napíšte na emailovú adresu *kruzkyfutbalu@mcdonaldscup.sk*.

Ďakujeme za záujem o zapojenie sa do projektu PO ŠKOLE S McDONALD´s CUPOM pre školský rok 2021/2022. Veríme, že si dobre zašportujete a zabavíte sa ©